### USERGUIDE | MT4+ ANDROID

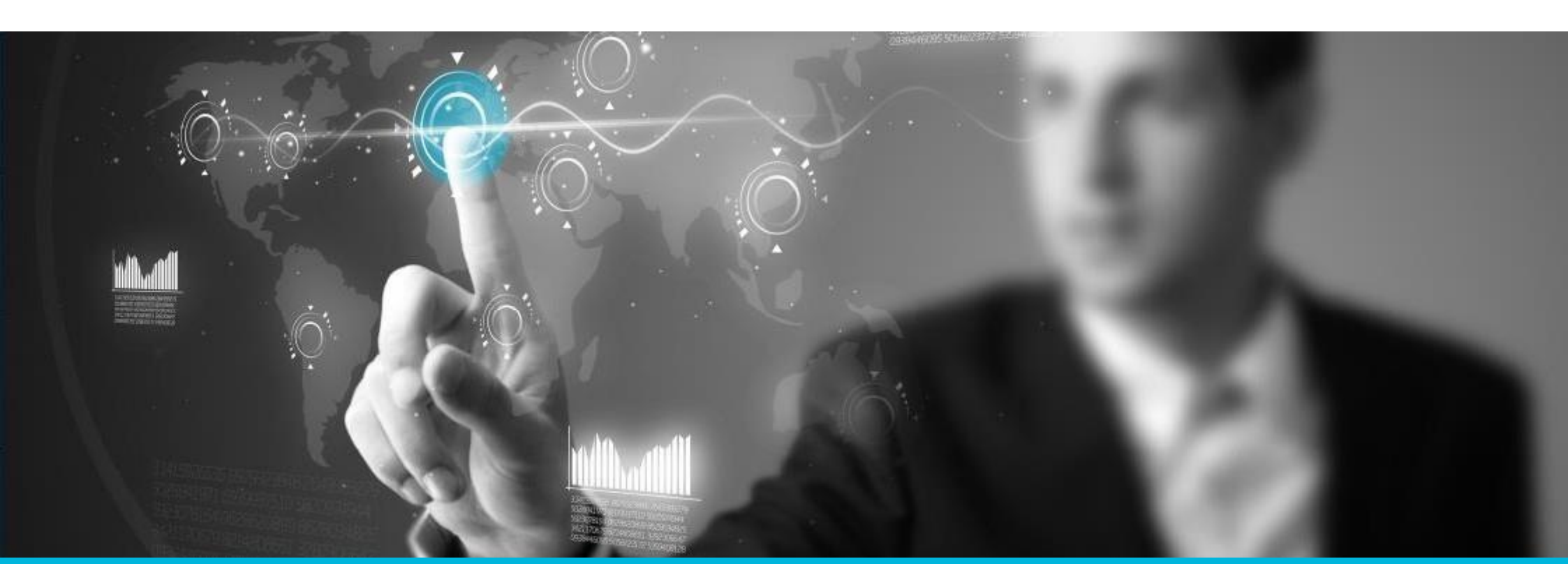

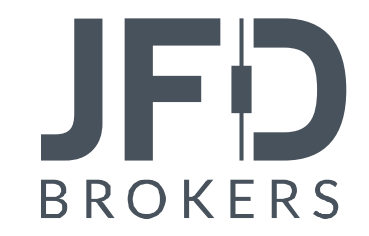

| PAGE 03 |
|---------|
| PAGE 04 |
| PAGE 06 |
| PAGE 08 |
| PAGE 08 |
| PAGE 09 |
| PAGE 11 |
| PAGE 12 |
| PAGE 14 |
| PAGE 16 |
| PAGE 17 |
| PAGE 23 |
| PAGE 24 |
| PAGE 25 |
| PAGE 25 |
| PAGE 26 |
| PAGE 26 |
|         |

## JFD

Once you have downloaded and installed MetaTrader 4+ for Android from Google Play, the Metatrader 4 icon will appear on your screen.

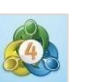

To open the application, simply click on its icon.

You will be presented with the options to either start without registration (1), log in to an existing account (2) or open a free demo account (3).

Please always choose the option **"Login to an existing account".** You can open a demo account only via the desktop platform of JFD or you can receive login details from our customer support at support@jfdbrokers.com.

#### NOTE

PLEASE DO NOT USE THE OPTION **OPEN A PERSONAL DEMO ACCOUNT**. You cannot open a demo account by JFD via the mobile application. If you sign up for a demo account directly from the mobile platform, you will not receive JFD pricing, leverage, or available instruments. It will not be a JFD demo account, but rather a generic overview of MetaTrader 4 for the smart phone.

#### 🙇 New Account

START WITHOUT REGISTRATION An anonymous account will be automatically created for you OPEN A PERSONAL DEMO ACCOUNT Choose among 1285 brokers and register an account LOGIN TO AN EXISTING ACCOUNT Use your login/password to connect to the broker of your choice

To open a real account, please contact your broker

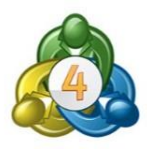

Once you have selected **"Login to an existing account",** you have to select the server that you wish to connect to. Type in the Search field "JFD" and you will be presented with our two servers to connect to:

- To connect to your Demo account, select the "JFD-Demo" server (1).
- To connect to your Live account, select the "JFD-Live01" or "JFD-Live02" server (2).

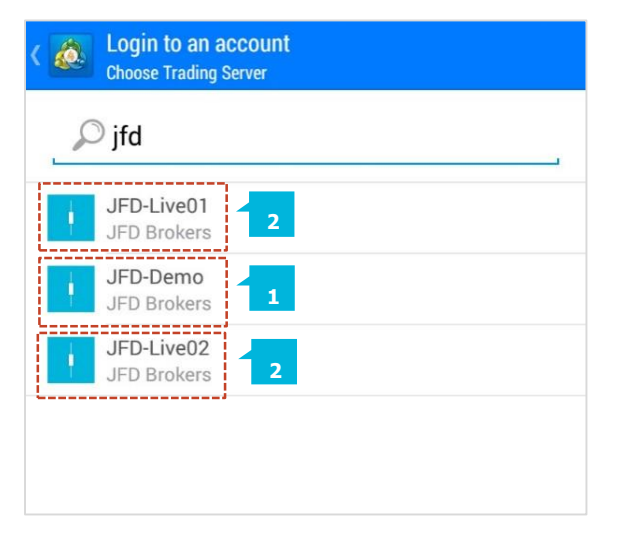

On the next step you will be directed to the "**Login**" page. Please enter your JFD account number and password.

If you tick the box "**Save password**" (4), you will save your login credentials, so that you do not have to enter them each time you open the application.

When you have entered your login details, click on the "**Sign In**" button.

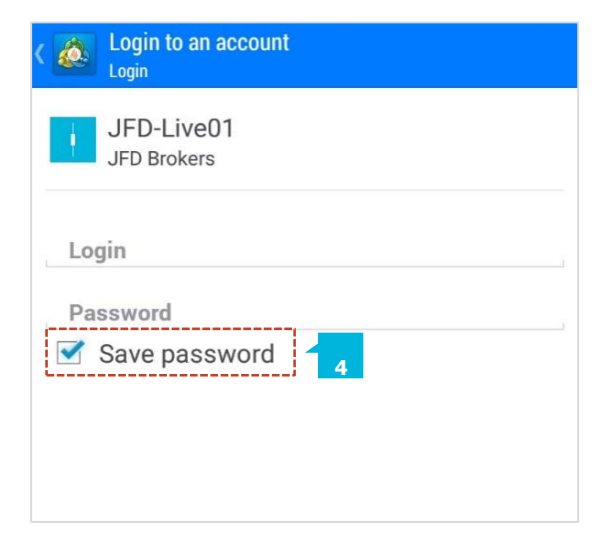

Upon successful login, you will see the "**Quotes**" (1) screen. Here you will see just a few of JFD's available instruments that are set as default to show up on your display.

| E 🙋 Quotes 🚽 |         | + 🖉     |
|--------------|---------|---------|
| AGN.A        | 4.3070  | 4.3090  |
| AKZA.A       | 61.39   | 61.42   |
| APAM.A       | 33.35   | 33.36   |
| ASML.A       | 81.36   | 81.38   |
| INGA.A       | 10.405  | 10.410  |
| FUR.A        | 15.89   | 15.91   |
| EURUSD       | 1.13092 | 1.13093 |
|              |         |         |
| n tit        | di 🖸    |         |

When you click on the menu icon located on the top left corner of the screen, you can access the 7 main Control Tabs to manage your account:

- Quotes (1) shows the financial instruments and their current spreads listed
- Charts (2) describes price movements of the preferred currency pair
- Trade (3) here you will find the main information regarding your open positions (balance, free margin, etc.)
- History (4) contains details about your trading history and balance
- Mailbox (5) contains all incoming messages you have received from JFD. It is important that you regularly check your mailbox for important notifications about the markets.
- **News** (6) any news feed installed on your terminal.
- Messages (7) messages from the MQL5.community and Expert Advisors.

The "Quotes", "Charts", "Trade", "History" and "News" options are available as tab at the bottom of the screen as well.

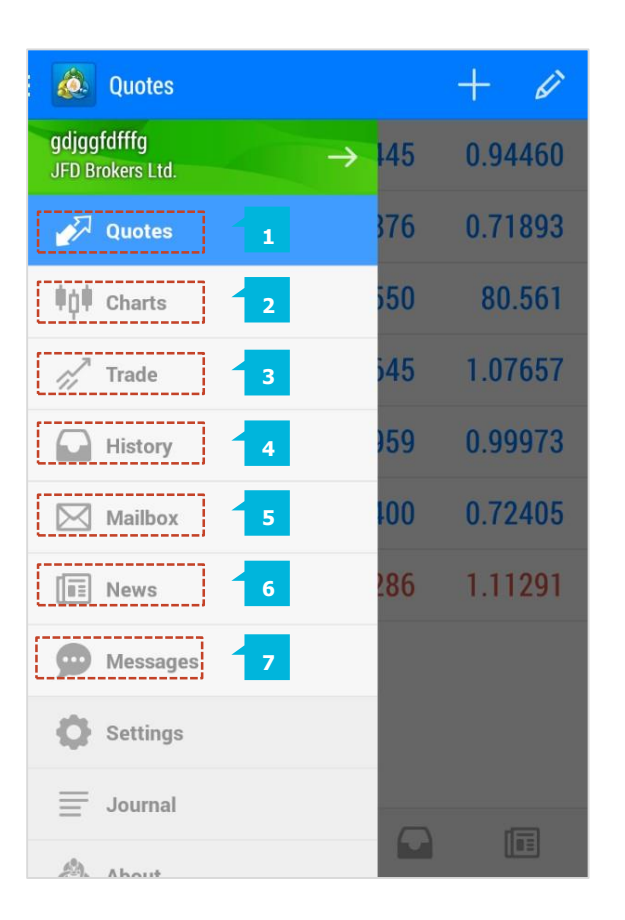

#### A. ADDING FINANCIAL INSTRUMENTS TO THE QUOTES LIST

To add more financial instruments to your "**Quotes**" list, select the "**Plus**" (+) button (1) from the top right-hand 2 icons. In the next window you will see a list of all financial instruments grouped in the same categories that are shown on your MT4+ Desktop terminal. When you click on a category, a new page with a full list of its instruments appears. To add a new instrument, you just need to click on it.

By dragging the row of a certain instrument up or down, you can rearrange the order of the listed symbols. In order to enable this functionality, you need to click on the "**Pen**" icon (2) on the top right-hand side order of your screen.

Use the "Recycle Bin" (3) to remove unwanted instruments.

| Quotes                                                                                                    | 1       | + 🖉     |
|----------------------------------------------------------------------------------------------------|---------|---------|
| AGN.A                                                                                                    | 4.3070  | 4.3090  |
| AKZA.A                                                                                                    | 61.39   | 61.42   |
| APAM.A                                                                                                    | 33.35   | 33.36   |
| ASML.A                                                                                                    | 81.36   | 81.38   |
| INGA.A                                                                                                    | 10.405  | 10.410  |
| FUR.A                                                                                                    | 15.89   | 15.91   |
| EURUSD                                                                                                    | 1.13092 | 1.13093 |
|                                                                                                    |         |         |
| Internet internet internet |         |         |

|     | 3                                                                       |
|-----|-------------------------------------------------------------------------|
|     | 💩 Selected symbols 🛛 🕂 💼                                                |
|     | AGN.A<br>Aegon NV, listed on Euronext Amsterdam (1 lot = 1 CFD)         |
| 1   | APAM.A<br>APERAM, listed on Euronext Amsterdam (1 lot = 1 CFD)          |
|     | AKZA.A<br>Akzo Nobel NV, listed on Euronext Amsterdam (1 lot = 1 CFD)   |
| -   | ASML.A<br>ASML Holding NV, listed on Euronext Amsterdam (1 lot = 1 CFD) |
| 10  | INGA.A<br>ING Groep, listed on NV Euronext Amsterdam (1 lot = 1 CFD)    |
| 111 | FUR.A<br>Fugro NV, listed on Euronext Amsterdam (1 lot = 1 CFD)         |
|     |                                                                         |

| ۵ | Add symbol    |
|---|---------------|
|   | Commodities   |
|   | Indeces.A     |
|   | ETF's         |
|   | FX            |
|   | Indices       |
|   | Stocks.CA     |
|   | Stocks.APEC   |
|   | Stocks.RoW    |
|   | Stocks.China  |
|   | Other Futures |
|   | Bullion 10 oz |

#### **B. OPERATING WITHIN THE QUOTES PAGE**

By tapping and holding down on a certain financial instrument from the "**Quotes**" list, a pop up box with 4 options will be presented to you: New order (1); Open chart (2); Symbol properties (3); Advanced view mode (4).

Using the "**New order**" option, you can place a trade for the specific instrument you have selected. Selecting the "**Open chart**" option will allow you to see the chart of the specified instrument.

The "**Symbol properties**" option provides you with detailed information for the preferred instrument, including: Spread (5); Digits (6); Stop levels (7); Pending orders (they are valid Good Till Canceled) (8); Contract size (9); Profit calculation mode (10); Swap type (11); Swap short (12); Margin calculation (13); Margin hedge (14).

| Quotes            |             | + 0    |
|-------------------|-------------|--------|
| AGN.A             | 4.3070      | 4.3090 |
| APAM.A            | 33.35       | 33.36  |
| EURUSD            |             | 2      |
| New order         | 1           | 8      |
| Open chart        | 2           | Ĭ      |
| Symbol properties | 3           | 8      |
| Advanced view mod | le <b>4</b> |        |
|                   |             |        |
|                   |             |        |
| 🔊 📫               |             |        |

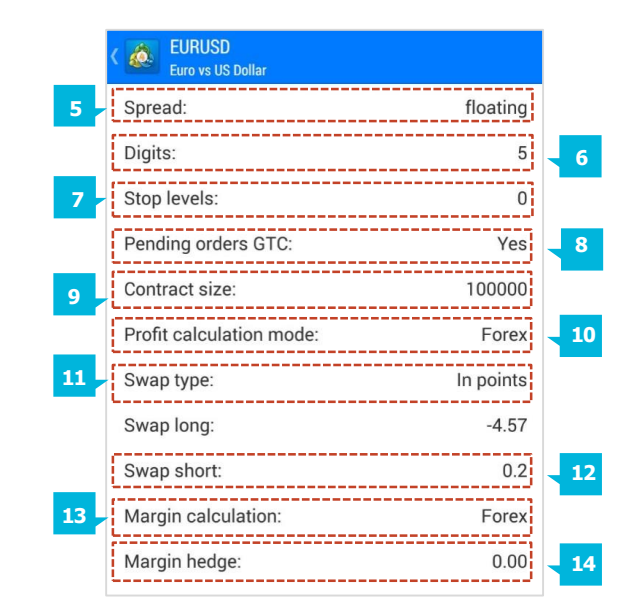

### JFD

The quotes can be displayed in an Advanced view mode or in the default Simple view mode.

By selecting the "**Advanced mode**" (1) option you can see the spreads (shown in pipettes), the time when the prices were last updated, and high and low price levels.

### In contrast to the "Advanced mode", the "Simple mode"

displays only the ask and bid price, without high and low price levels, spreads and time of updating.

| 4.3090        | 4.3070       | AGN.A                 |
|---------------|--------------|-----------------------|
| High: 4.3300  | Low: 4.1770  | Spread: 20            |
| 33.36         | 33.35        | APAM.A                |
| High: 33.54   | Low: 32.60   | 16:29:53<br>Spread: 1 |
| 61.42         | 61.39        | AKZA.A                |
| High: 61.65   | Low: 60.05   | 16:29:56<br>Spread: 3 |
| 81 38         | 81 36        | ASML.A                |
| High: 81.51   | Low: 79.52   | 16:29:59<br>Spread: 2 |
| 10 41         | 10 405       | INGA.A                |
| High: 10.455  | Low: 10.240  | 16:29:57<br>Spread: 5 |
| 15 91         | 15 89        | FUR.A                 |
| High: 16.22   | Low: 15.71   | 16:29:39<br>Spread: 2 |
| 1.1313        | 1.13134      | EURUSD                |
| High: 1,13197 | Low: 1.13032 | 07:05:14<br>Spread: 3 |

You could also customize the "**Quotes"** page using the "**Settings"** section (2) of the managing options menu and then you can directly choose the preferred mode.

For the "**Symbol**" section, please have a look at chapter 4a.

| Settings                                                                                                    |   |   |
|----------------------------------------------------------------------------------------------------|---|---|
| QUOTES                                                                                                    |   |   |
| Advanced mode<br>In the advanced mode, the quotes window contains<br>spreads, time data, as well as High and Low prices. | ✓ | 1 |
| Order sounds<br>Play sounds for orders                                                                                   | ✓ |   |
| CHARTS                                                                                                    |   |   |
| Line type<br>Candlestick                                                                                                 |   |   |
| OHLC<br>Displays open, high, low and close prices on chart for<br>the last candle or for candle pointed with crosshair.  | ✓ |   |
| Data window<br>Displays a pop-up window near the crosshair. This<br>window shows indicator values on the specified bar.  |   |   |
| Show volumes<br>Enable this option to display volumes on charts                                                          |   |   |
| 🖉 📫 🖉 🖸 1                                                                                                    |   |   |

You can access the **Chart** page by clicking on the Chart tab (1) at the bottom of the screen.

The **Chart** page of the mobile platform will always show the current instrument you have selected.

You can zoom in or zoom out the chart by dragging two fingers across the display and pinching to zoom in and out.

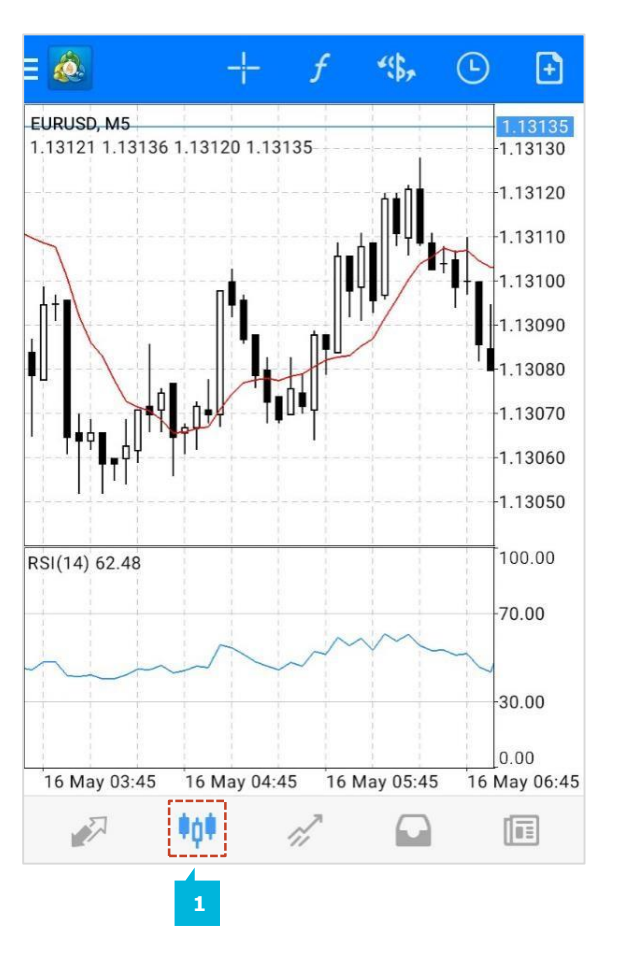

#### A. OPERATIONAL CHART BUTTONS AND SETTINGS

To use the crosshair click the **Plus** button (1). To change the instrument that is displayed, select the **Dollar** button (2). The **Clock** button (3) allows you to switch between different timeframes for your chart.

You have 9 different time intervals (Periodicity) to choose from:

M1 – one minute chart; M5 – five minutes chart; M15- fifteen minutes chart; M30 – thirty minutes chart; H1 – one hour chart;
H4 – four hours chart; D1 – daily chart; W1 – one week chart;
MN1 – one month chart

The **Add** button (4) can be used to place an order. From here, you can enter the traded volume size; select another instrument and the type of order execution you want to place – either choosing between a market execution order or a pending order (Buy Limit, Sell Limit, Buy Stop, Sell Stop).

For more information about placing an order, please refer to chapter 6.

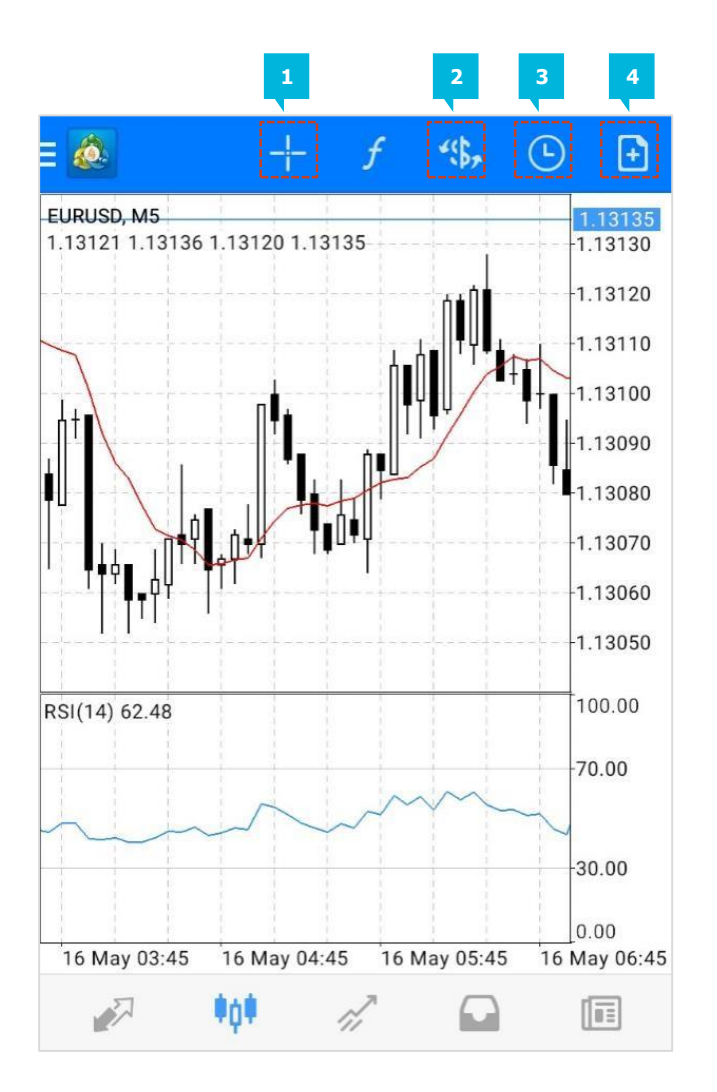

This application allows you to customise the chart according to your needs or trading strategies as well. Just click the "**Settings**" button (1) of the managing options menu and you will find within the Settings a "**Charts**" section (2).

Here you can turn On and Off the volumes, the trade levels, the Open/High/Low/Close rates and the Data window. Furthermore, you can choose between bar chart, candlestick and line chart for your preferable line style.

When "**Show trade levels**" (3) is enabled, all open positions and pending orders of a symbol are shown on the symbol chart. The trade operations are displayed as lines with signatures at the level, at which they were executed.

The function OHLC displays open, high, low and close price for the relevant chart period.

#### NOTE

Note: The MT4 app can only open one chart at a time. To change the chart of the CFD or currency pair, simply go back to "**Quote**", choose the instrument you want to display, tap on it, and in the action menu tap on **Chart**. Your customised chart characteristics will not be lost in this process.

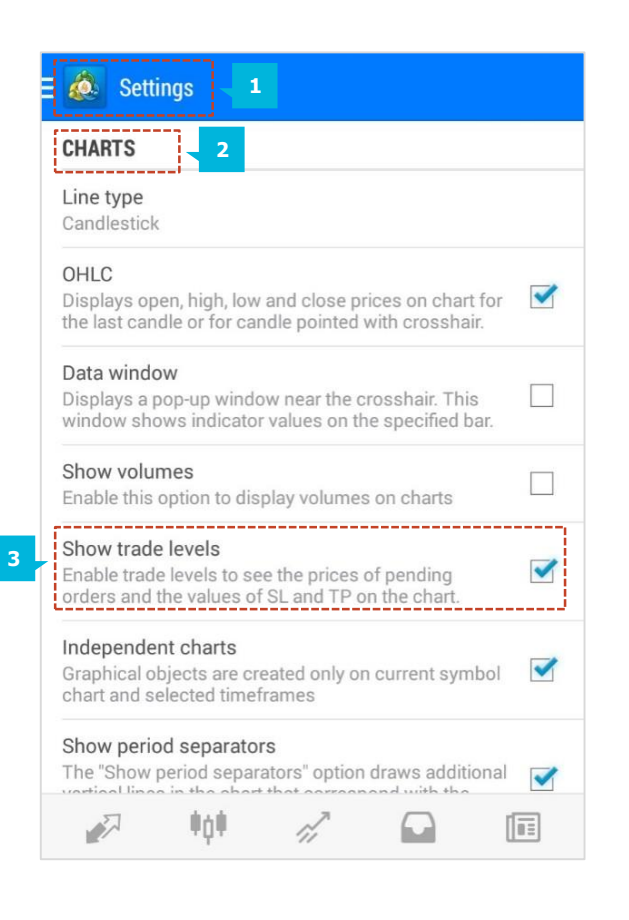

#### **B. INDICATORS**

By selecting the **Indicator** button (1) on the "Charts" screen, the page "Indicators" (2) will appear for the particular instrument shown on the chart.

- 1. To add an indicator, click the "**Plus**" (+) button.
- 2. You will find four major indicator groups: Trend, Oscillators, Volumes, Bill Williams.

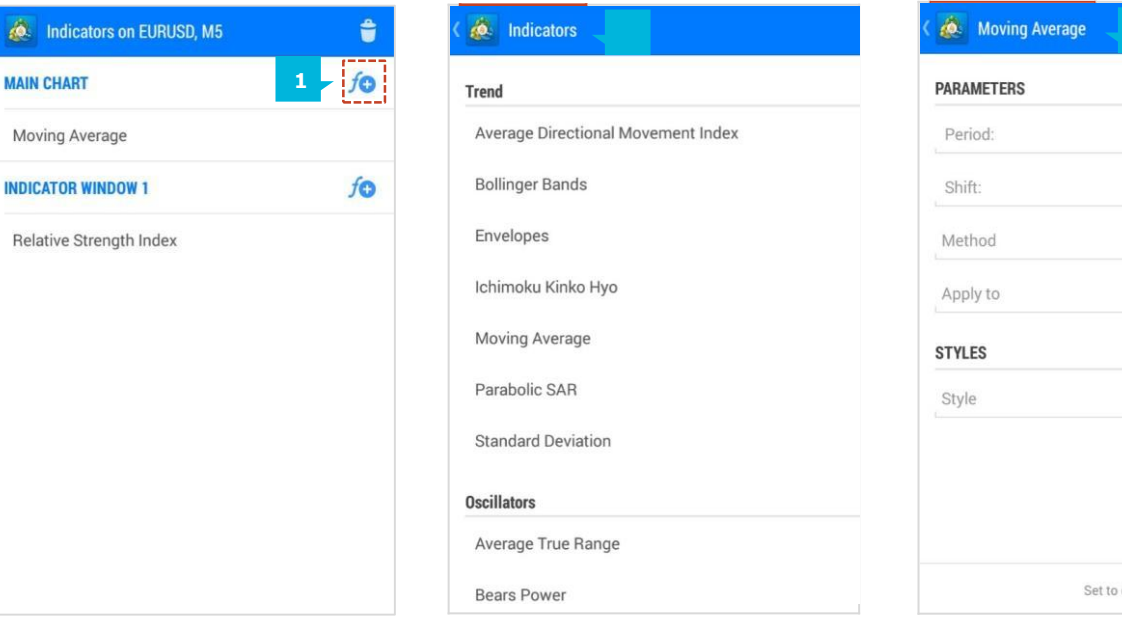

- 3. A list of all available indicators will appear below each group.
- 4. Tap on the desired indicator, for instance "Moving Average" (3), to open its properties window. The properties of an Indicator may be altered to your own preference.
- 5. To confirm your properties and go back to the chart, select "Done".

| S      |
|--------|
|        |
|        |
| 2 pixe |
|        |
|        |

To add another Indicator to your chart, you should open the "**Indicator**" window again and add another indicator by clicking on the "**Plus**" (+) button.

If you want to edit or remove an "**Indicator**" from the chart, you need to go back to the Indicator page by pressing the **Indicator** button (1). You should only tap on the particular Indicator, hold on for two seconds for a new pop-up menu to appear. On this display you will be presented with two options: "**Edit**" (2) or "**Delete**" (3).

| ( 💩 Indicators on EURUSD, M5 | Û            |
|------------------------------|--------------|
| MAIN CHART                   | <i>f</i> ⊕ 1 |
| Moving Average               |              |

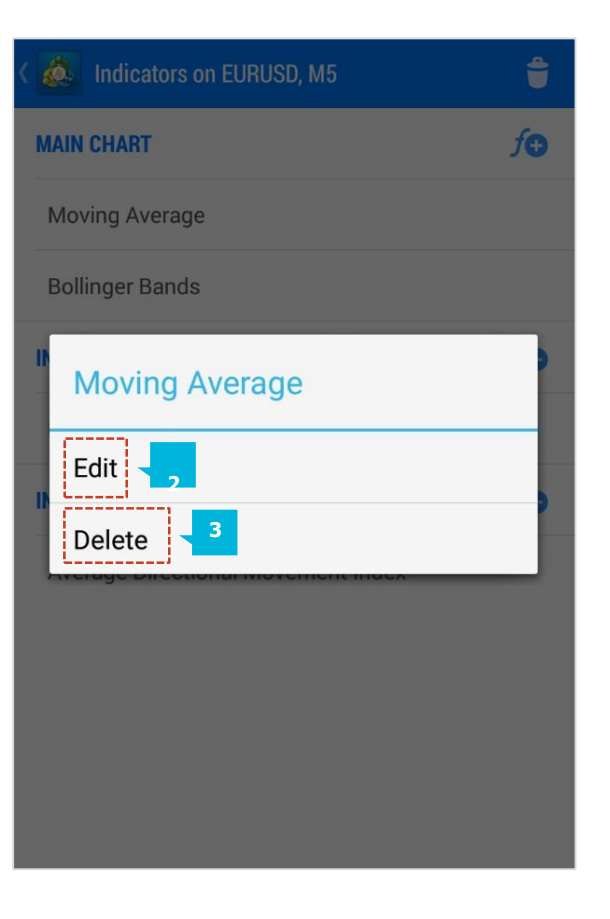

The **"Trade"** (1) page can be referred to as Terminal, similar to the MT4 Desktop version. Here you can see your account balance, equity, margin, free margin, margin level, as well as all open Positions and Pending orders. When tapping on a position from the Positions list you can see its parameters (Stop loss, Take profit, Swap costs, Taxes. If you have any pending orders open, they will be shown in the **"Orders"** (2) section of the page, which should appear below the **"Positions"** (3) section. Here you will see the instrument, the type of pending order, the volume, the entry price, and then the current spot price of the position to see how close your order is to being executed. To view all the parameters of the pending order, please tap on it (as done with open positions). The information given is the same as the information given for open orders except instead of showing **"Swap** (4), **Taxes** (5) and **Charges** (6)", it shows **"Price, Date and Time**."

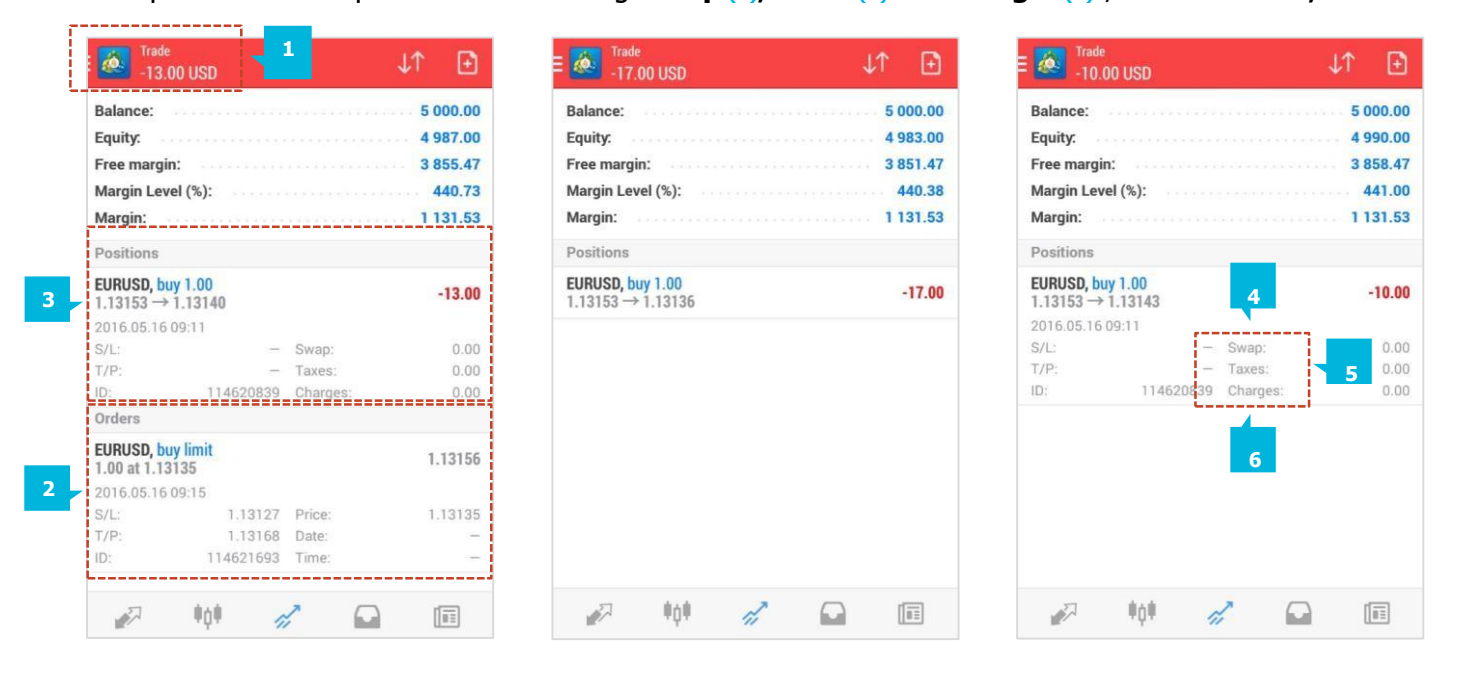

#### A. HOW TO PLACE AN ORDER

You can open a trade at any time by simply tapping on the **New** order button (1). Alternative ways to place an order include: tapping on a financial instrument of the **Quotes** page or tapping on the chart of a certain instrument listed on the **Chart** page and then selecting the **New Order** option from the pop-up menu. Once you have selected the **New Order** option, you will be directed to the page for placing a trade. Here you can choose the instrument, the volume and the type of order you wish to place (market order or pending order).

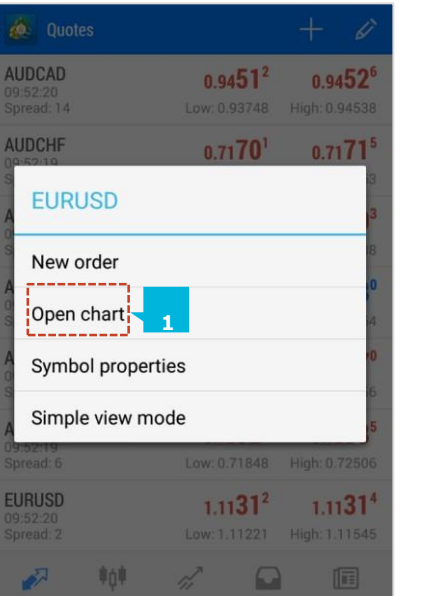

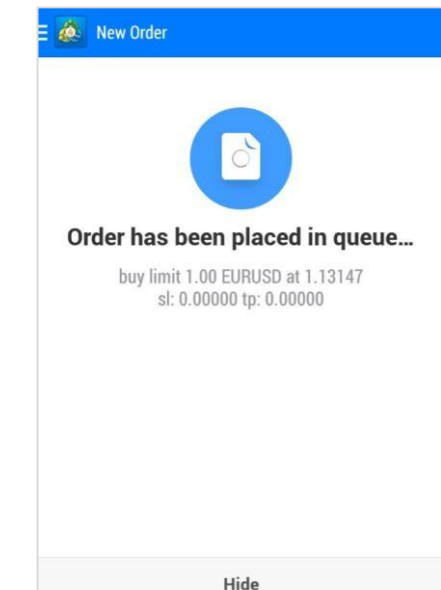

JFf

First select the instrument and the type of order you wish to place. You have the option of placing the following order types:

- Market Execution (1): A buy or sell order that is executed at the market price.
- Buy limit (2): A pending order to open a buy position with an entry price below the current market price.
- Sell Limit (3): A pending order to open a sell position with an entry price above the current market price. Afterwards you should select the Volume for your trade either by using the arrow buttons next to the Volume entry field in the relevant direction or by tapping on the Volume entry field an on-screen keyboard will allow you to manually enter the number.
- Buy Stop (4): A pending order to open a buy position with an entry price above the current market price.
- Sell Stop (5): A pending order to open a sell position with an entry price below the current market price.

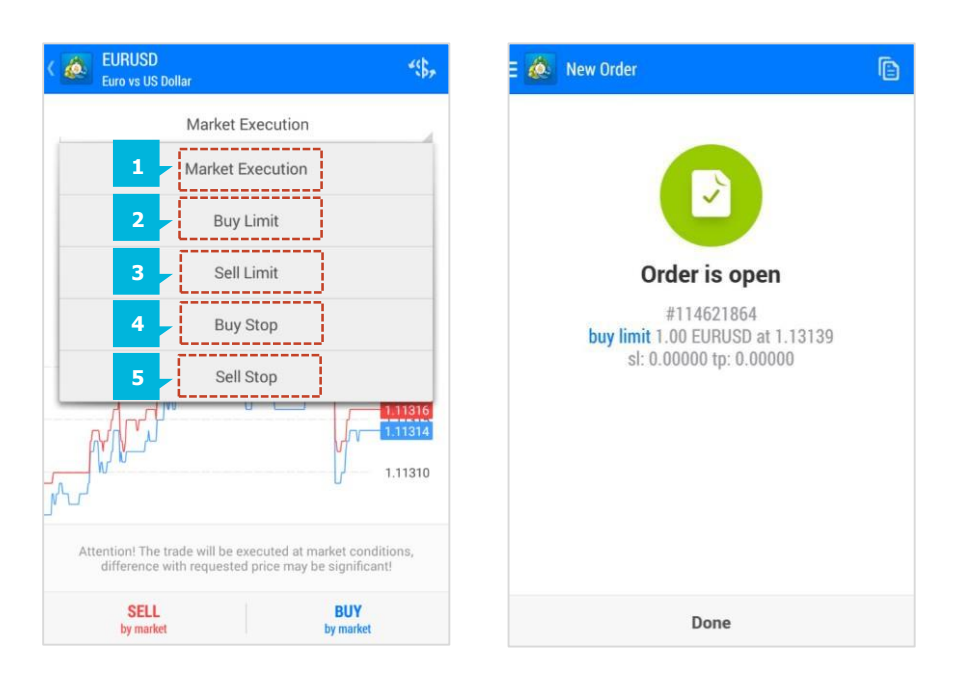

The "**Plus**" (+) (1) and "**Minus**" (-) (2) buttons will raise or lower the volume being traded. Once you have set the parameters of your trade, select the "**Buy**" (3), "**Sell**" (4) or "**Place**" (5) button that will appear based on your order type (market execution or pending order) at the bottom of the "**Trade**" page.

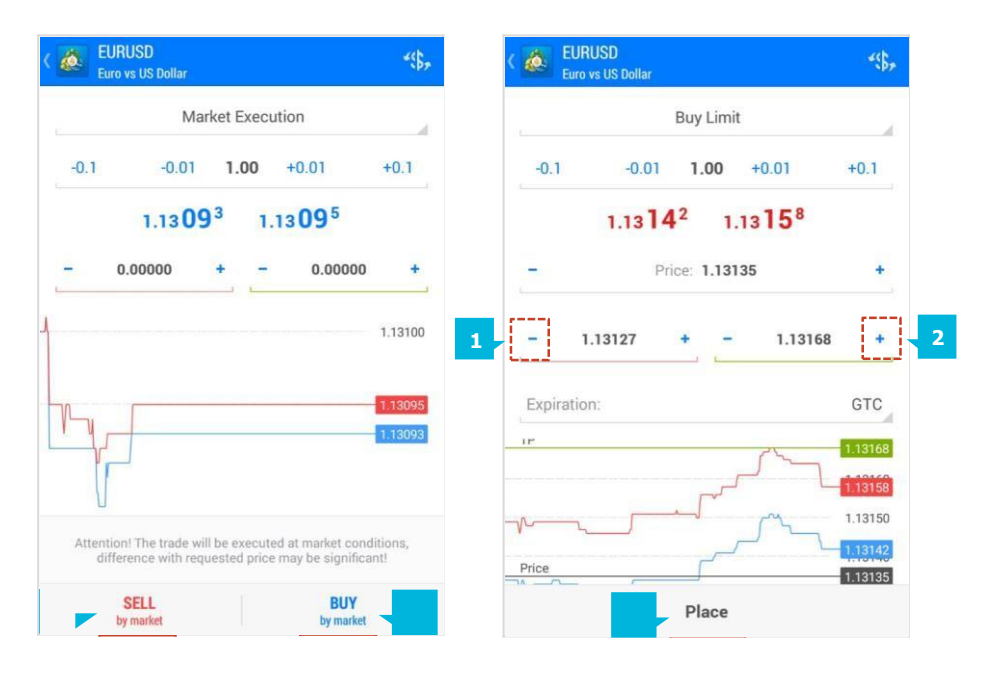

#### NOTE

By some financial instruments (stocks, indices, commodities) the minimum order volume is 1, while for Forex it is 0.01 lots (1000 currency units). Please consider the instrument you are trading and enter an acceptable quantity for the relevant instrument.

## JFD

If you choose to place a Market Execution order, it will be executed immediately at the current market price. After pressing the "**Buy**" or "**Sell**" button, you will be presented with 2 pages displaying order placement status and details (price and S/L or T/P levels if any).

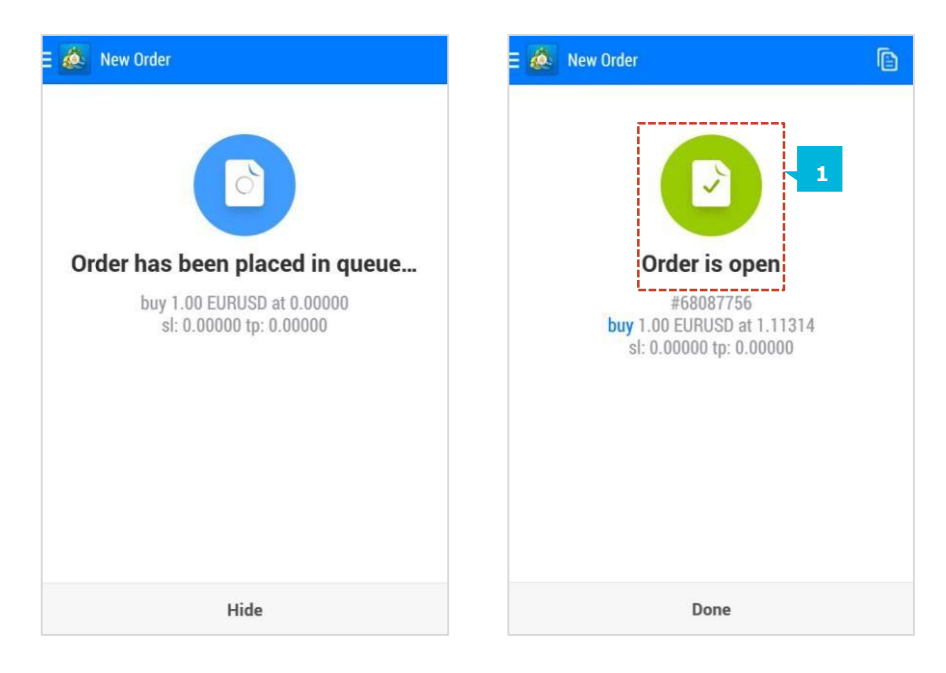

If you have selected one of the five Pending Order types, the next pages that will appear gives you the relevant details as well.

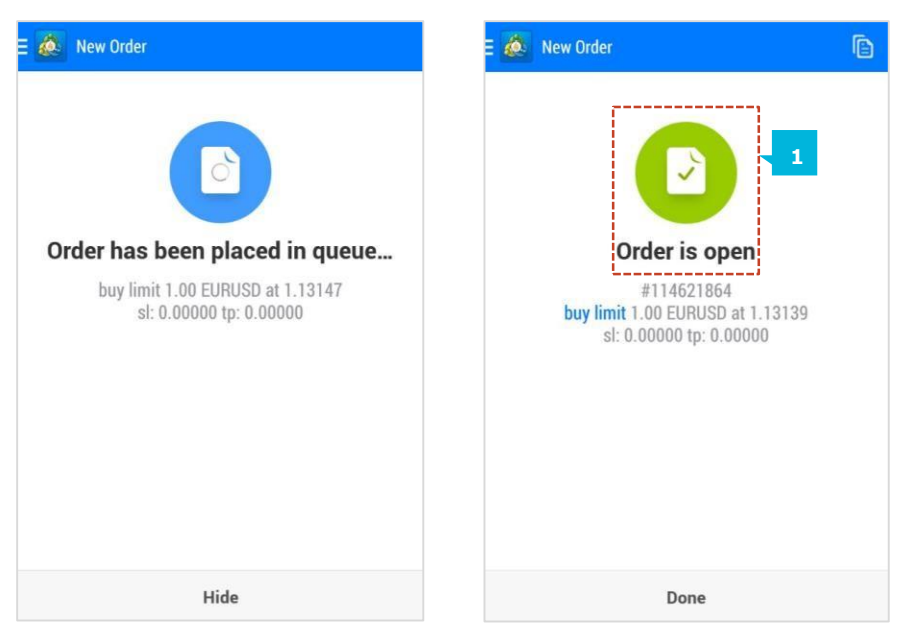

Once you see the "**Order is open**" page (1), your order is executed. You will instantly see the details of your order along with the price you have entered the market at. To enter an execution price, select the **Price** entry field (1). An onscreen keyboard appears so as to manually input the price at which you want to execute your order.

To enter a **Stop Loss** and **Take Profit**, select the relevant entry fields and the on-screen keyboard (2) will appear again where you will then be able to input the values you desire.

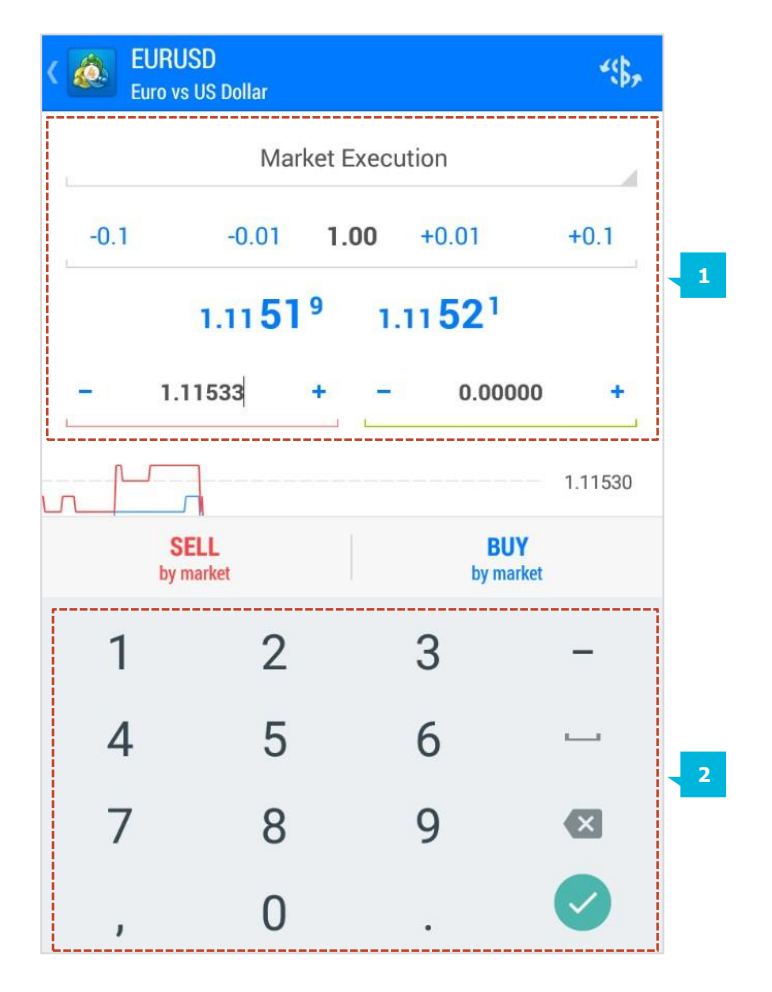

#### 6. TRADE PAGE

The next button will give you the option to add an "**Expiration**" (1) for any pending order that you have placed.

The default setting is "**GTC**" (Good till Cancelled) (2) for currency trading. For the other financial instruments, the pending orders expiration depends from the requirements of the exchanges.

Once all trading parameters are set, select the Place button and your Pending Order will be placed.

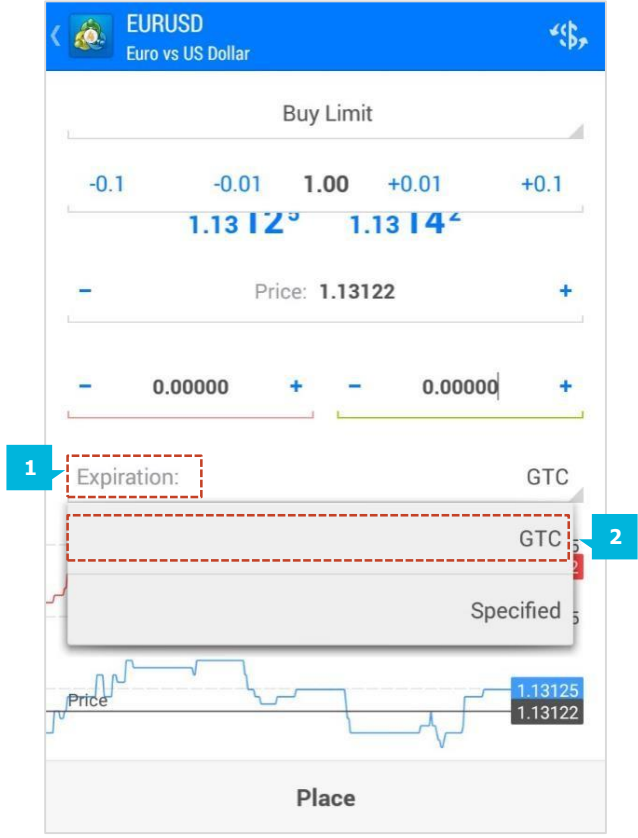

#### NOTE

Please note that the function **Expiration** is disabled on the Live Server mobile application. You cannot place live orders with expiry date.

#### NOTE

If the entry price, the SL or the TP you have entered is not correct, the button **Place** will remain inactive (in grey).

#### **B. HOW TO MODIFY/ CLOSE AN ORDER**

To close/modify an open position, to add a stop loss or take profit, you should select the order from the "**Trade**" page. Just tap and hold down for a few seconds until the optional menu pops up. At this point you will be able to modify or close open positions. The pop-up menu contains the following options:

- **Close order** (1) to close your order at the market price.
- New order (2) to bring you back to the trade tab to place a new order.
- Modify order (3) to add or modify your stop loss and take profit.
- Chart (4) to bring you back to the chart for the instrument you are trading.

| Balance:       |     | 4 992.00 |
|----------------|-----|----------|
| Equity:        |     | 4 928.00 |
| Free margin:   |     | 1 533.61 |
| EURUSD, bu     | ıy  | 145.18   |
| L Close order  | 1   | 00       |
| New order      | 2   | 00       |
| E Modify order | 3   | 00       |
| Chart          | 4   |          |
|                |     |          |
| <b>1</b> 01    | rî, |          |

The **History** page (1) enables you to view your trading history. To choose the time period for your history report, press the button. Choose from one of the following options: Today, Last week, Last month, Last 3 months, or Custom. "**Custom**" (2) enables you to select the time period of your choice.

| E 🚳 History<br>All symbols                   |   | *(\$,                         | $\downarrow\uparrow$ | iii)                     | 1 |
|----------------------------------------------|---|-------------------------------|----------------------|--------------------------|---|
| Profit:<br>Deposit:                          |   | Today<br>2016.05.16           |                      | $\checkmark$             |   |
| Balance:                                     |   | Last week<br>2016.05.09 - 20  | 16.05.16             |                          |   |
| Balance                                      |   | Last month<br>2016.04.01 - 20 | 16.05.16             |                          |   |
| <b>EURUSD, buy 1.00</b><br>1.13153 → 1.13130 | 3 | Last 3 months 2016.02.01 - 20 | 16.05.16             |                          |   |
| <b>EURUSD, buy 1.00</b><br>1.13135 → 1.13127 | ü | Custom period                 | 2                    |                          |   |
| <b>EURUSD, buy 1.00</b><br>1.13147 → 1.13134 |   |                               | 2016.05.1            | 6 09:18<br><b>-13.00</b> |   |
| <b>EURUSD, buy 1.00</b><br>1.13139 → 1.13135 |   |                               | 2016.05.1            | 6 09:18<br><b>-4.00</b>  |   |
|                                              |   |                               |                      |                          |   |
|                                              |   |                               |                      |                          |   |
|                                              |   |                               |                      |                          |   |
| tot                                          |   | ch 🖸                          | ĺ                    | <u>   =</u>              |   |

To view your trades in a certain order, press the **Arrows** button (3). A list of different custom sort options (Symbol, Order, Opening time, Closing time, Profit) will appear. Tap twice to change the ordering (ascending/descending).

| E 💩 History<br>All symbols            | "\$, ↓↑ 🛗      |
|---------------------------------------|----------------|
| Profit:<br>Balance:                   | Symbol         |
| EURUSD, buy 1.00<br>1.11314 → 1.11532 | Order          |
| EURUSD, buy 1.00<br>1.11319 → 1.11522 | Opening time ↑ |
| EURUSD, buy 1.00<br>1.11299 → 1.11298 | Closing time   |
|                                       | Profit         |
|                                       |                |
|                                       |                |
|                                       |                |
|                                       |                |
|                                       |                |

#### A. ACCOUNTS

In the **Accounts** section (1) you can see all the accounts that you have logged into from your device. By pressing the **Plus** button (2) at the top right of the screen, you will be brought back to the **Login** page, where you can login to a new account. To delete an account, select and hold onto the desired account and a pop-up screen will appear with the "**Delete**" option (3). The info of the recently connected account is shown in a pop-up window that appears after clicking on the i-icon.

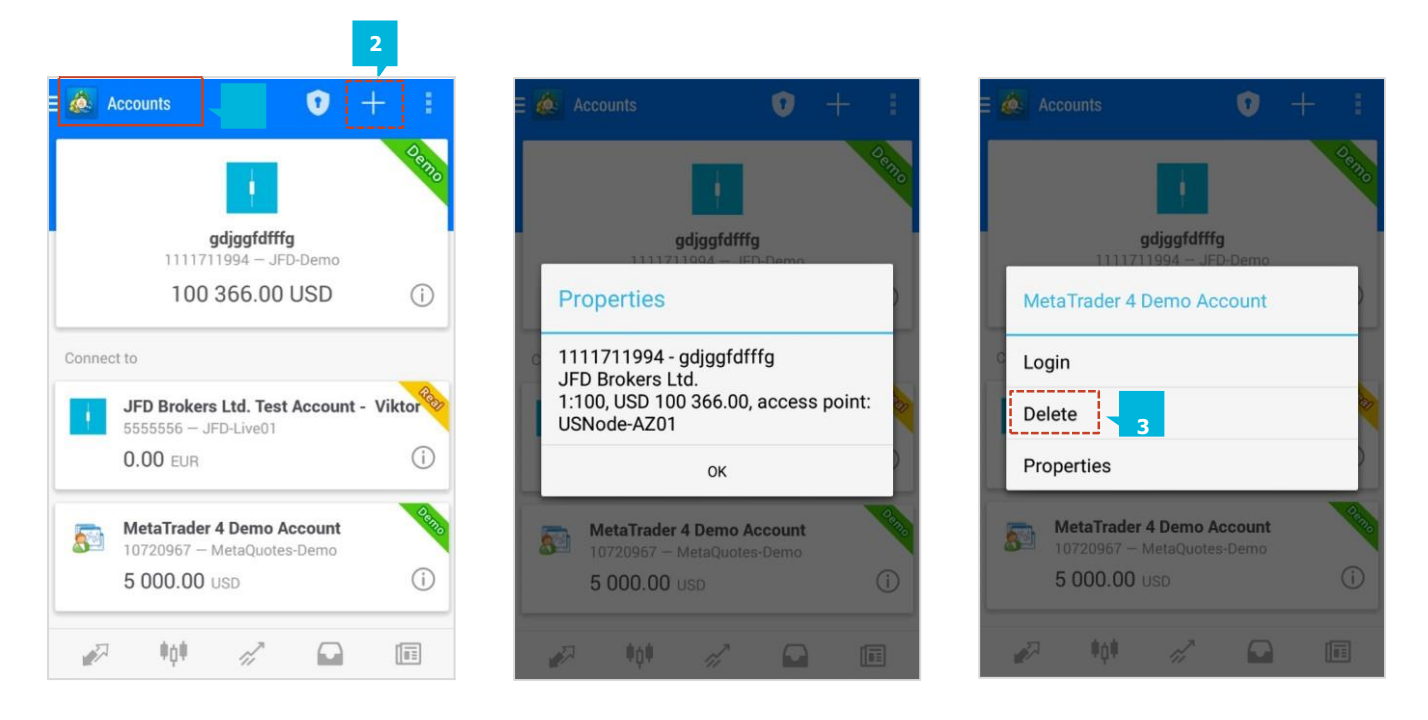

#### **B. SETTINGS**

The option "**Settings**" allows you to customise your quotes list, and your chart settings. Please read more information in the relevant chapters 4b. and 5a.

| QUUIES                                                                                                    |          |
|----------------------------------------------------------------------------------------------------|----------|
| Advanced mode<br>In the advanced mode, the quotes window contains<br>spreads, time data, as well as High and Low prices. | 5        |
| Order sounds<br>Play sounds for orders                                                                                   | <b>~</b> |
| CHARTS                                                                                                    |          |
| Line type<br>Candlestick                                                                                                 |          |
| OHLC<br>Displays open, high, low and close prices on chart f<br>the last candle or for candle pointed with crosshair.    | or 🗹     |
| Data window<br>Displays a pop-up window near the crosshair. This<br>window shows indicator values on the specified ba    | r.       |
|                                                                                                    |          |

#### **C. MESSAGES**

The "**Messages**" section of the managing options of the MT4 application is the place where you can get messages from the MQL5.community and Expert Advisors by using your ID.

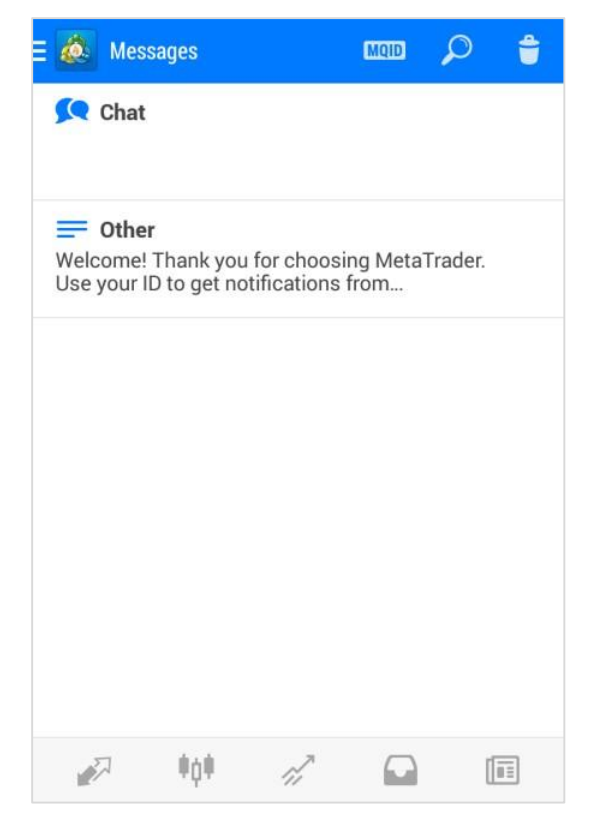

# JFD

### **CONTACT US**

Kakos Premier Tower Kyrillou Loukareos 70 4156 Limassol, Cyprus Tel: +357 25878530 Fax: +357 25763540 **SUPPORT** 

Helpdesk Phone: +49 40 87408688 Helpdesk E-mail: <u>support@jfdbrokers.com</u> Live chat: <u>Chat now</u>!

Web: www.jfdbrokers.com

JFD is a leading Group of Companies offering financial and investment services and activities. "JFD Brokers" is a brand name and registered trademark owned and used by the JFD Group of Companies, which includes: JFD Group Ltd, a company with registration number HE 282265, authorized and regulated by the Cyprus Securities and Exchange Commission - CySEC (Licence number: 150/11) and JFD Overseas Ltd which is authorized and regulated by the Vanuatu Financial Services Commission (License number 17933).

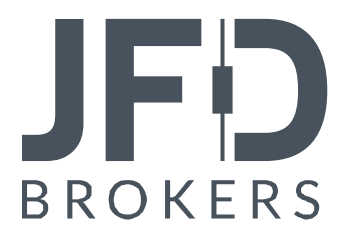